9. WEB承認業務をするには

WEB承認業務とは、承認権限を与えられた承認者が登録された総合振込データ、給与・ 賞与振込データ、口座振替データを正式なデータとして承認する処理です。 また、データ内容に不備がある場合は差戻し処理を行い、データの修正処理を行うこと ができます。

WEB承認業務を行う手順は次の通りです。

≪業務の流れ≫

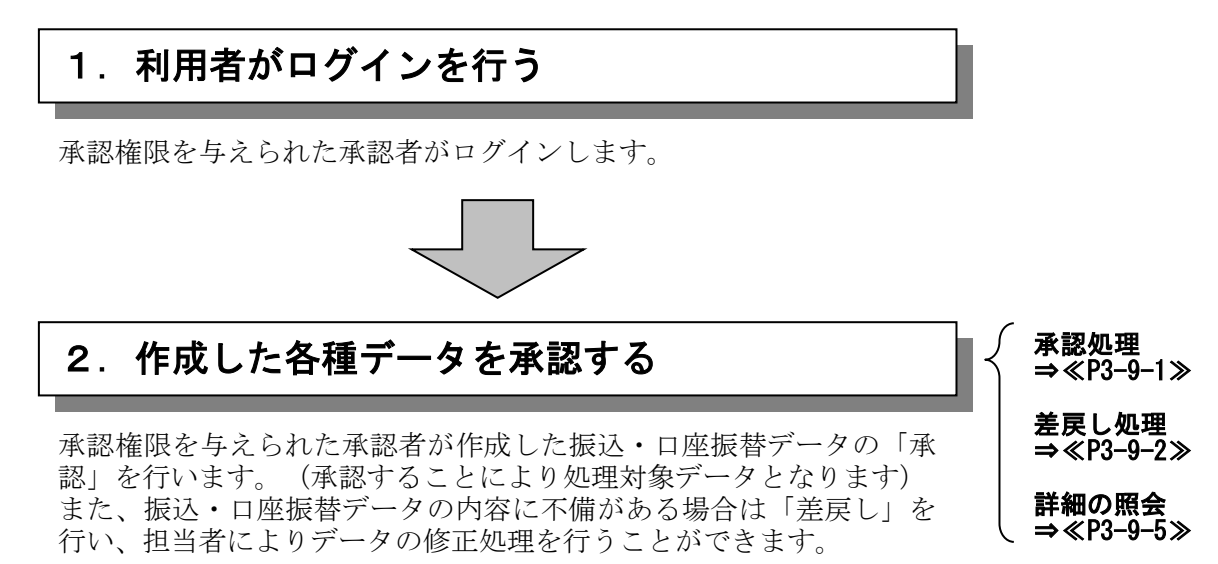

## (1) 承認処理

承認処理の詳細手順は以下を参照してください。

- ◎総合振込→P3-5-8参照
- ◎給与・賞与振込→P3-6-8参照
- ◎口座振替→P3-8-8参照
- ◎外部ファイル登録→P3-10-6参照

## (2) 差戻し処理

≪詳細手順≫

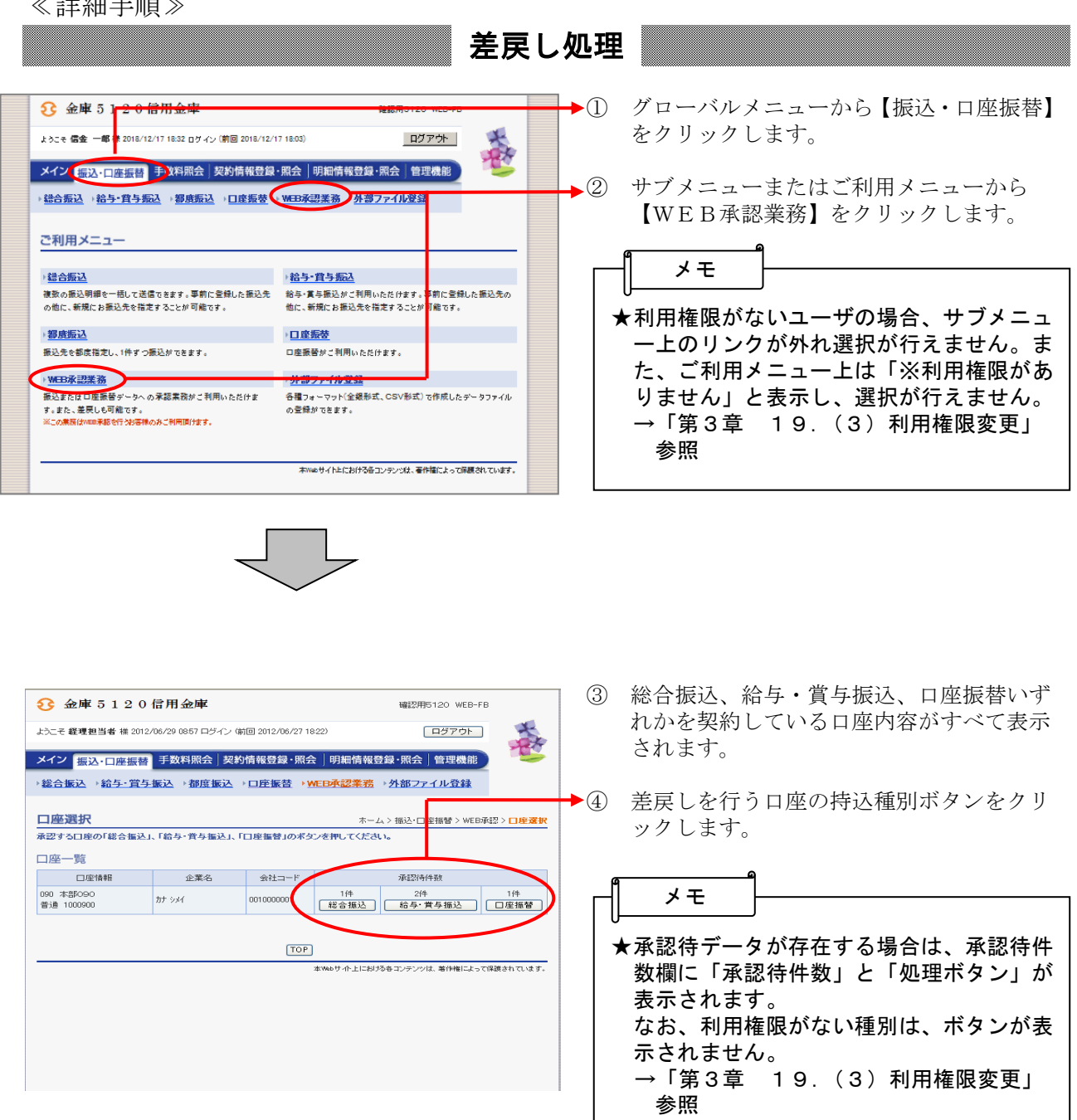

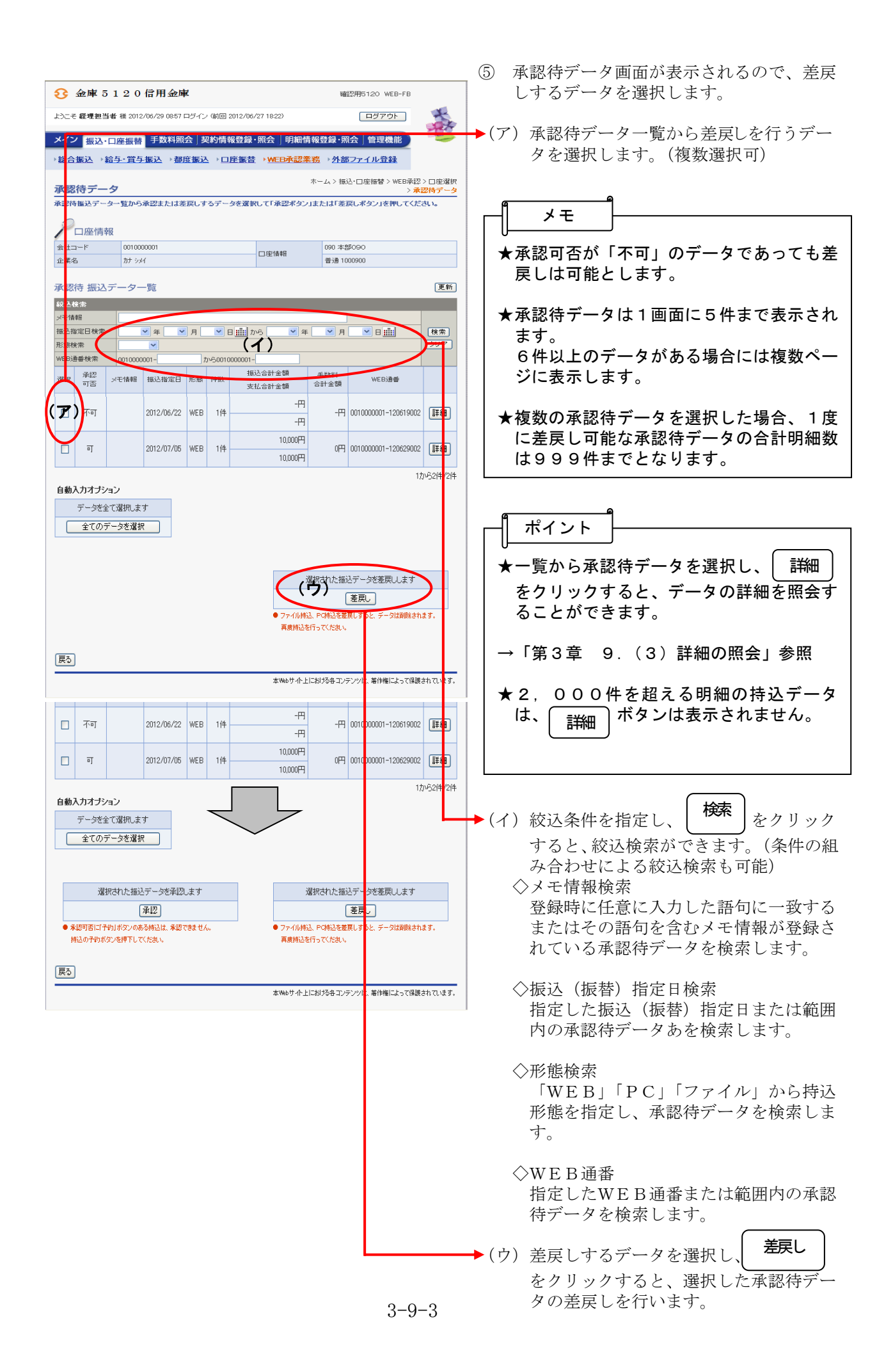

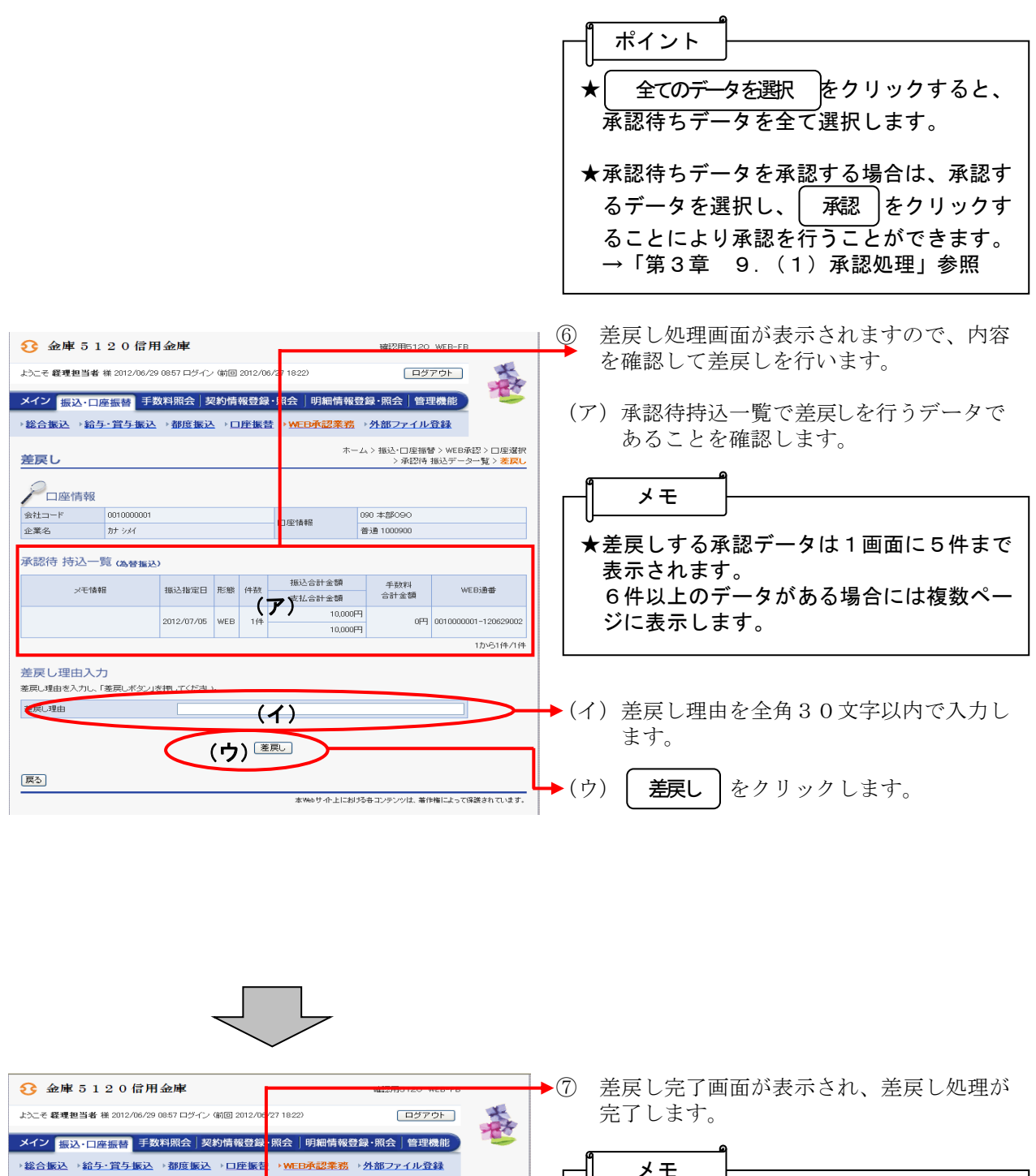

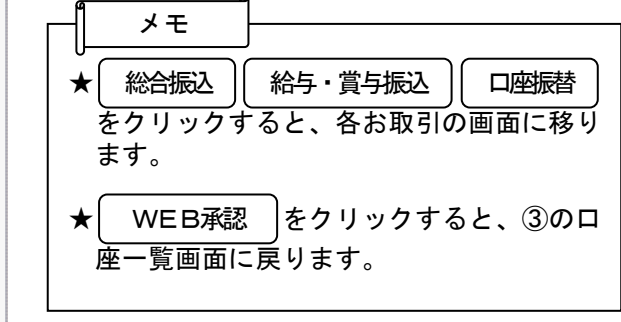

ホーム > 振込・口座振替 > WEB承認 > 口座選択 > 承認待データ > 差戻し > <mark>差戻し完了</mark>

小上における各コンテンツは、著作権によって保護されています。

WEB通番

0円 0010000001-120

手数料 合計金額

振込合計金額

支払合計金額

取引状況照会では参照できなくなっています。 総合振込こてご確認ください。 WEB承認へ戻るには「WEB承認ポタン」を押してください。

総合振込 WEB承認 TOP

10.000

差戻し完了

メモ情報

選択された特込について、差戻しました。 処理時刻:2012年6月29日9時7分36秒 経理担当者様

振込指定日 形態 件数

2012/07/05 WEB 1/4

## (3) 詳細の照会

≪詳細手順≫

| 詳細の                                                                                                    | 照会 ———————————————————————————————————— |
|----------------------------------------------------------------------------------------------------|-----------------------------------------|
| 金庫 5 1 2 0 信用金庫 磁辺用6120 ₩EB-FB                                                                                                    | ① 承認待データ画面から承認待データの詳細                   |
| ようこそ 経理担当者 能 2012/06/29 0857 ログイン (第回 2012/06/27 18:22) ログアウト                                                                                                    | を照会します。                                 |
| メイン 振込・口座振替 手数料照会 契約情報登録・照会   明期情報登録・照会   管理機能                                                                                                    | ◆② 詳細 をクリックします。                         |
| - ◆6日頃た - ***                                                                                                    |                                         |
| → Run マン<br>承認時後になって、<br>本部のマン<br>本部のマン<br>本<br>本<br>本<br>本<br>本<br>本<br>本<br>本<br>本<br>本<br>本<br>本<br>本 |                                         |
| 212年情報                                                                                                    |                                         |
| 会社二十下     001000001     口座情報     00 本目0-90       企業名     カナッパ     普通 1000900     普通 1000900                                                                                                    | ★ 2, 000件を超える明細の持込データ                   |
| 承認待 振込データー覧 (1) 所                                                                                                    | は、 詳細 ボタンは表示されません。                      |
| 602.检索<br>火毛術録                                                                                                    |                                         |
|                                                                                                    | の照会はできませんので、詳細は取引状況                     |
| WEE3書書様素     0010000001-     から0010000001-       選択     元至     少そ1機器     指込法部日     手数料       WEE3書書     手数料     WEE3書書     手数料                                                                                                    | 照会から、振込明細表または口座振替明細                     |
| 可容     ののののののです。     ののののののです。     ののののののです。     のののののののです。     ののののののののです。     のののののののののののののののののののののののののののののののののののの                                                                                                    | 票を取得して確認してください。                         |
|                                                                                                    |                                         |
| □ 可 2012/07/06 WEB 1/4 10,000円 0円 0010000001-12062906 詳細                                                                                                    |                                         |
| 1から2件/2件<br>自動入力オポッコン                                                                                                    |                                         |
| データを全てり選択します                                                                                                    |                                         |
| 全てのデータを選択                                                                                                    |                                         |
|                                                                                                    |                                         |
| 選択された振込データを承認します<br>選択された振込データを発展します                                                                                                    |                                         |
| 承認     差更」       ● 変更可取ビデキ的1ポワンのある結為は 変型で発生せん。     ● ファイル結為、PO時為な差更1, すると、デーのは首脳会れます。                                                                                                    |                                         |
| 時込の予約水安ンを押下してくためい。<br>再送時込を行ってくためい。<br>再度時込を行ってくためい。                                                                                                    |                                         |
| 戻る                                                                                                    |                                         |
| 本1465サイト上における各コンテンツは、著作権によって協議されています。                                                                                                    |                                         |
|                                                                                                    |                                         |

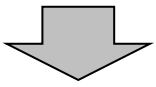

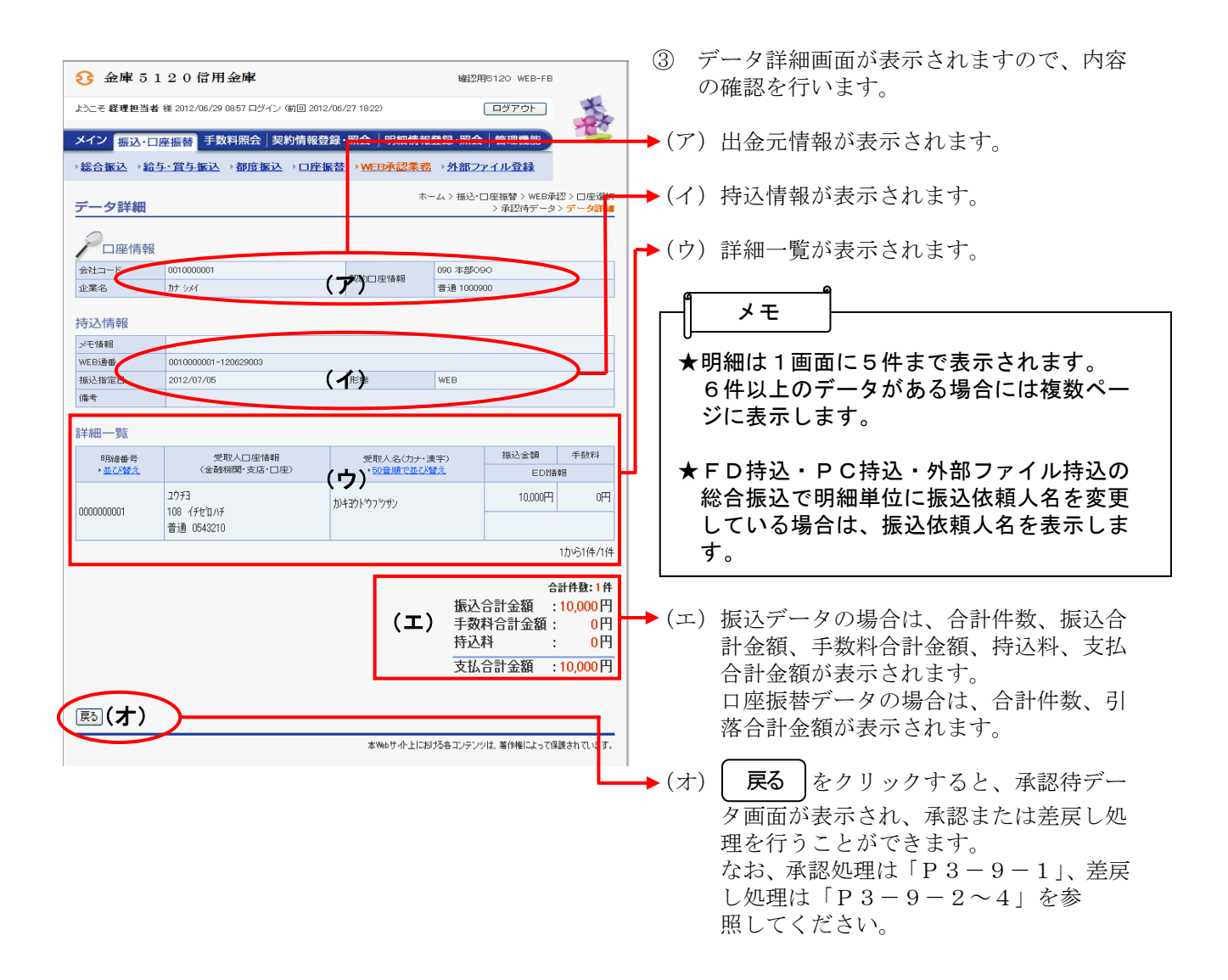